报告请使用 Adobe Reader 打开,程序可从 Adobe 官方网站获取。 https://get.adobe.com/cn/reader/

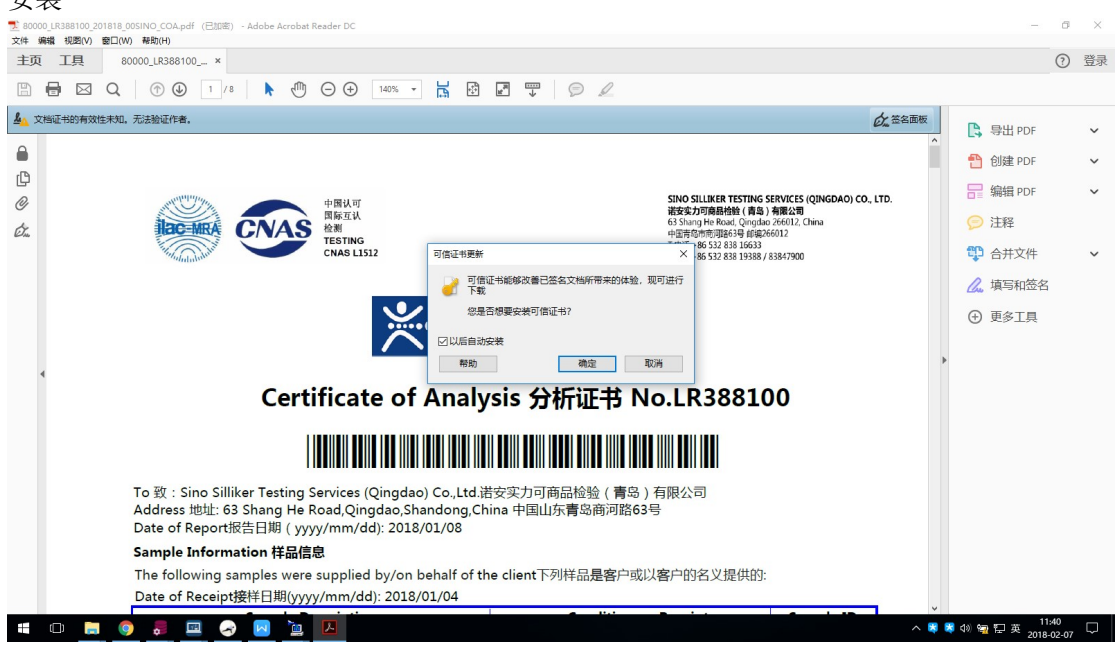

使用 Adobe Reader 首次打开 CoA,证书的有效性未知,软件提醒安装可信证书,点击确定 安装

安装完成后, CoA 将正确显示证书验证状态。

| 主页 工具 80000_LR388100 ×                                |        |
|-------------------------------------------------------|--------|
|                                                       |        |
| 💡 由'诺安实力可有限公司, SINO SILLIKER LIMITED'验证,证书由'SHECA'颁发。 | 6 签名面板 |
|                                                       | ^      |

如果首次打开时未提醒安装可信证书且 CoA 证书有效性未知,请按照以下步骤进行操作。

使用 Adobe reader 打开 CoA
 更 IQ ① ① ① 1 /8 ▶ ① ○ ① 105% ■ I ② □ □ ○ Ø
 文描证书的有效性未知、无法验证作者.
 文描证书的有效性未知、无法验证作者.
 文描证书的有效性未知、无法验证作者.
 文描证书的有效性未知、无法验证作者.
 SNO SLLIKER TESTING SERVICES (QINGDAO) co. LTD.
 正正式
 2. 点击菜单栏中的"编辑" --> "首选项"

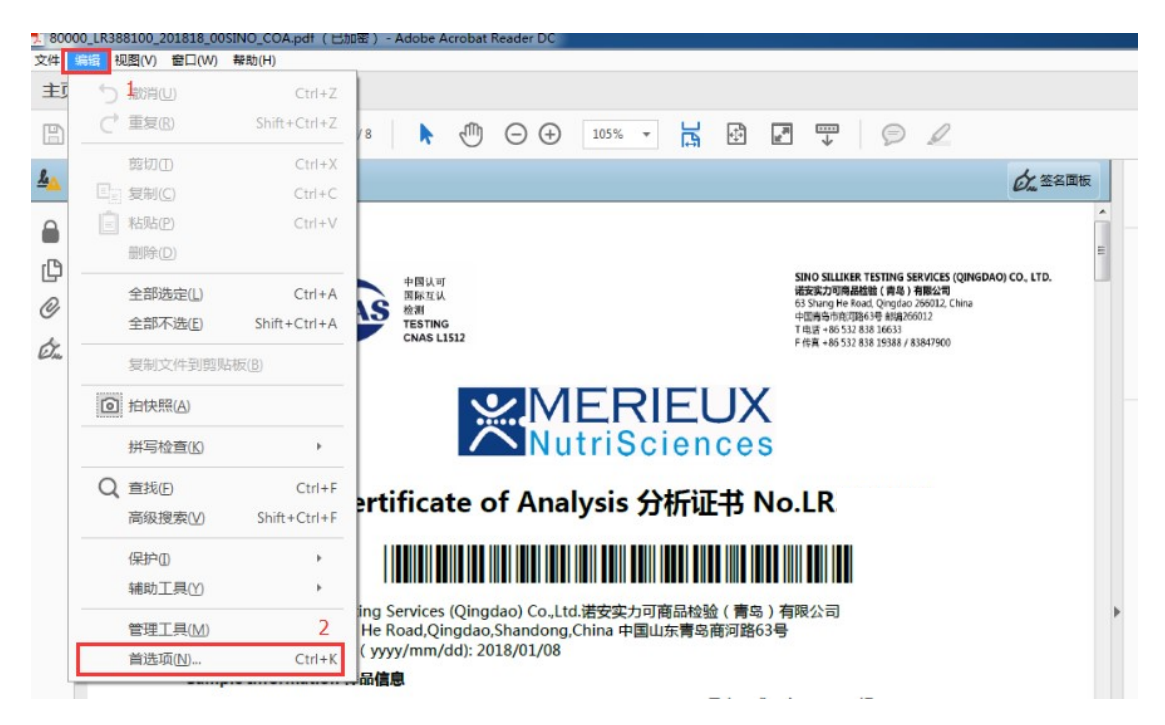

3. 在弹出窗口点击左侧选项卡中的"信任管理器",从"Adobe AATL"或者"Adobe EUTL"选择其一,点击"立即更新",注意更新会受当前网络环境影响。

| 先项                                                                                                    |                                                                                         |  |
|----------------------------------------------------------------------------------------------------|-----------------------------------------------------------------------------------------|--|
| 种类(G):                                                                                                    | 信任管理器                                                                                   |  |
| 全屏 ^<br>文档                                                                                                    | PDF 文件附件<br>I 分许使用外部应用程序打开非 PDF 文件附件(A)                                                 |  |
| <ul><li></li></ul>                                                                                            | 恢复允许和禁止的文档类型的默认列表: 恢复(R)                                                                |  |
| 3D 和多媒体<br>Adobe 联机服务<br>JavaScript<br>安全性                                                                    | 从网页浏览器外部的 PDF 文件访问因特网<br>除非明确允许,否则 PDF 文件无法发送信息至因特网。<br>更改设置(E)…                        |  |
| 安全性(項強)<br>表单<br>测量(2D)<br>测量(3D)<br>测量(几何)<br>单位<br>电子如(HW中白                                                 | 自动"Adobe Approved Trust List (AATL)"更新<br>☑从 Adobe AATL 服务器加载可信任证书(L)<br>☑更新前询问(K)  2   |  |
| を) (10日本)<br>多媒体(旧版)<br>9 期<br>10日本<br>9<br>9<br>10日本<br>10日本<br>10日本<br>10日本<br>10日本<br>10日本<br>10日本<br>10日本 | 自动"European Union Trusted Lists (EUTL)"更新<br>図 从 Adobe EUTL 服务器加载可信任证书(L)<br>「 原新前前间(K) |  |
| 研与检查<br>签名<br>身份信息<br>审阅                                                                                      | 帮助(P)                                                                                   |  |
| 这些<br>信任管理器<br>因特网<br>语言                                                                                      | 1                                                                                       |  |
|                                                                                                    | 确定 取消                                                                                   |  |

4. 点击后弹出确认窗口,点击"确定"

| 从网页浏览器     | 器外部的 PDF 文件访问因特网          |            |  |
|------------|---------------------------|------------|--|
| 除非明确分      | 论许,否则 PDF 文件无法发送信息至因特网    |            |  |
| 更改设        | 可信证书更新                    | ×          |  |
| 自动"Adobe,  | 可信证书能够改善已签名文档所<br>了<br>下载 | 带来的体验,现可进行 |  |
| ☑从 Adot    | 您是否想要安装可信证书?              |            |  |
| ☑更新        |                           |            |  |
| 自动"Europea | 帮助 确定                     | 取消         |  |
| ☑从 Adob    | eeore服务精加我们后注证书(L)        |            |  |
| ☑更新        | f前询问(K) 立即更新(U)           |            |  |

5. 更新完成后弹窗提醒

| Ac        | robat Reader  |    |
|-----------|---------------|----|
| i动"<br>☑) | 1 已成功更新安全性设置。 |    |
|           |               | 确定 |

6. 关闭"首选项"窗口,返回 CoA 查看证书验证状态

| 80000_LR388100_201818_00SINO_COA.pdf (已知時) - Adobe Acrobat Reader DC    |               |
|-------------------------------------------------------------------------|---------------|
| + 編辑 視園(V) 窗口(W) 帮助(H)                                                  |               |
| E页 工具 80000_LR388100 ×                                                  |               |
| 1] 🖶 ⊠ Q, ⑦ ⊕ 1 /8 🖡 🖑 ⊝ ⊕ 140% → 📊 🖄 🛃 🐺 💬 🖉                           |               |
| 由'诺安实力可有限公司, SINO SILLIKER LIMITED'验证,证书由'SHECA'颁发。                     | <b>公</b> 签名面板 |
|                                                                         |               |
| <u>د</u>                                                                |               |
| 中国认可 SINO SILLIKER TESTING SERVICES (QINGDAO) CO,<br>进行实力可容易始终(唐句) 在那公司 | LTD.          |
|                                                                         |               |
| T电話 +86 532 838 16633<br>CNAS LIS12 F 使賞 +86 532 838 19388 / 83847900   |               |
|                                                                         |               |
|                                                                         |               |
|                                                                         |               |

如果不能从 Adobe 获取可信证书,可手动将我司证书添加到信任列表中,具体如下: 1. 使用 Adobe reader 打开 COA,点击左侧的"签名图标"

| 文件   | 编辑 视图(V           | ) 窗口(W)        | 帮助(H)              | urbai (i     | _//)нгшц )  | AUODO  | -crobat              | neader or                                  |          |        |       |             |            |   |   |
|------|-------------------|----------------|--------------------|--------------|-------------|--------|----------------------|--------------------------------------------|----------|--------|-------|-------------|------------|---|---|
| 主页   | ī I具              | 80             | 000_LR38           | 88100        | ×           |        |                      |                                            |          |        |       |             |            |   |   |
| B    |                   | Q              | $(\uparrow)$       |              | 1 / 8       | N      | cun)                 | Θθ                                         | ) 1149   | 6 🔻    | Ы     | +‡+         | <br>ш<br>Ш | Ð | Q |
| • •  | —<br>hu注办会中可      | 「右阻八司          |                    |              | TANK        | (元十)日  |                      | 542                                        |          |        | 1000  | _           | <br>Ť      |   | - |
| ¥ ª  |                   | ή το τος του,  | SINO SILLI         |              | ED AMAE,    |        |                      | wx.                                        |          |        |       |             |            |   |   |
|      | 签名                |                |                    | ×            |             |        |                      |                                            |          |        |       |             |            |   |   |
| ß    | ाः <mark>£</mark> | 調验证            |                    |              |             |        |                      | and al al al al al al al al al al al al al |          |        | 古国の   | ਜ           |            |   |   |
| Ø    | > 😭 🖽             | 诺安实力           | 可有限公司              | 司"验证         |             |        | 1                    |                                            | CN       | AS     | 国际互检测 | Li认         |            |   |   |
| d'au | 1                 |                |                    |              |             |        | in the second second |                                            |          |        | CNAS  | NG<br>L1512 |            |   |   |
|      |                   |                |                    |              |             |        |                      |                                            |          |        |       |             |            |   |   |
| - F  |                   | <b>,</b> /-> 占 | )4L L <del>.</del> | <u>ст то</u> | ))// /um    | () 占   |                      |                                            |          |        |       |             |            | - |   |
| 2. 戌 | 長井签名              | 5信息,           | 选择                 | 业书           | <b>详</b> 细( | 目息     |                      |                                            |          |        |       |             |            |   |   |
| 9    | 由"诺安实             | 力可有限           | 公司, SIN            |              | ER LIMI     | TED"验证 | E, 证井                | 3由"SHEC                                    | A"颁发。    |        |       |             |            |   |   |
| ٩    | 签名                |                |                    |              | Х           |        |                      |                                            |          |        |       |             |            |   |   |
|      |                   |                | -                  |              |             |        |                      |                                            |          |        |       |             |            |   |   |
| ÿ    | 0-<br>0-<br>-     | 全部短期           | È                  |              |             |        |                      |                                            | "alafala | 11/10  |       |             |            |   |   |
| Ŏ    | ~ 🛛               | 由"诺安           | 实力可有               | 有限公司         | ]"验证        |        |                      |                                            | ilac     | MRA    |       |             |            |   |   |
| dr.  | { ^               | 禁止更            | 改                  |              |             |        |                      |                                            | M.C.     | Calant |       |             |            |   |   |
|      |                   | 有效的            | 已验证"3              | 文档":         |             |        |                      |                                            |          | HIS.   |       |             |            |   |   |
|      |                   | 信任源            | 获取自A               | dobe Ap      | proved      |        |                      |                                            |          |        |       |             |            |   |   |
|      |                   | "文林            | 当"自验证              | E后未被         | 修改。         |        |                      |                                            |          |        |       |             |            |   |   |
|      | 签名者的身份有效          |                |                    |              |             |        |                      |                                            |          |        |       |             |            |   |   |
|      | 签名时间来自签名者计算机      |                |                    |              |             |        |                      |                                            |          |        |       |             |            |   |   |
|      |                   | 签名             | 未启用し               | TV,将         | 在 2018      |        |                      |                                            |          |        |       |             |            |   |   |
|      | ~                 | , 登谷的          | は新加信信<br>1. ☆±±±±  | !<br>n恋/只是   |             |        |                      |                                            |          |        |       |             |            |   |   |
|      |                   | 原内             |                    | 1217617      |             | 4      |                      |                                            |          |        |       |             |            |   |   |
|      | Г                 | 证书             | 详细信息               | Į            | 1           |        |                      |                                            |          |        |       |             |            |   |   |
|      |                   | 上一次            | 检查时间               | ]: 2018.     | 02.07 1:    |        |                      | То                                         | 致:Si     | no S   |       |             |            |   |   |
|      |                   | 域: sig         | nature 位           | 行第1]         | 页           |        |                      | Ac                                         | Idress t | 地址:    |       |             |            |   |   |
|      |                   |                |                    |              |             |        |                      | 112                                        | ILE OT R | enol   |       |             | <br>       |   |   |

3. 在弹出的证书详细信息窗口中点击"信任"选项卡,选择其中的"添加到可信证书"

| UCA Root                               | 小结  详细信息 吊销  信仕  策略  法律声明               |  |
|----------------------------------------|-----------------------------------------|--|
| 诺安实力可有限公司                              | 信任源获取自Adobe Approved Trust List (AATL)。 |  |
|                                        | 信任设置                                    |  |
|                                        | 本证书被信任用于:                               |  |
|                                        | ✓ 签名文档或数据                               |  |
|                                        | ✓ 验证文档                                  |  |
|                                        | 💥 执行嵌入已验证文档的动态内容                        |  |
|                                        | 💥 执行嵌入已验证文档的高优先级的                       |  |
|                                        | JavaScript 脚本                           |  |
|                                        | 执行特权系统操作(建立网络连接、打印)文件访问等。)              |  |
|                                        |                                         |  |
|                                        |                                         |  |
|                                        | 添加到可信任证书(A)                             |  |
|                                        |                                         |  |
|                                        |                                         |  |
|                                        |                                         |  |
| < >                                    |                                         |  |
| <ol> <li>选定的证书路径有效。</li> </ol>         |                                         |  |
| 路径验证和吊销检查于<br>2018/01/08 14:49:05 + 09 | F以下签名时间已完成:                             |  |
| 验证模型:外壳                                |                                         |  |

| Acroba   | t 安全性 X                                                             |
|----------|---------------------------------------------------------------------|
| <u>^</u> | 如果您更改信任设置,您需要重新验证所有签名以了解更改。<br>通过直接信任签名者的身份,您可以忽略所有继承的信任设置。确定要这样做吗? |
|          | 确定取消                                                                |

## 5. 按照下图进行选择

| 导入联系人设置 X                                                 |
|-----------------------------------------------------------|
| 证书详细信息                                                    |
| 主题: 诺安实力可有限公司                                             |
| 颁发者: SHECA                                                |
| 使用方法: 数字签名,不可否认                                           |
| 过期日期: 2018-07-25 15:59:59                                 |
|                                                           |
| 要使签名验证成功,用于签名文档的证书必须指定为信任锚或链接到信任锚。<br>不对信任锚或其之上的证书进行吊销检查。 |
| ☑将本证书用作可信任根(R)                                            |
| 如果签名验证成功,信任本证书用于:                                         |
|                                                           |
| ☑ 已验证的文档(T)                                               |
| □ 动态内容(D)                                                 |
| □ 嵌入的高优先级 JavaScript(J)                                   |
| □ 特权系统操作(建立网络连接、打印、文件访问等。)(P)                             |
|                                                           |
|                                                           |
|                                                           |
|                                                           |
|                                                           |
| 割助                                                        |
| 1749 97EAE 4X/FI                                          |

6. 确定后重新打开 CoA 查看证书验证状态